## **Student Portal Access**

1. On the Desktop of the computer Click the **Internet Explorer** icon (you will then see the CUT website)

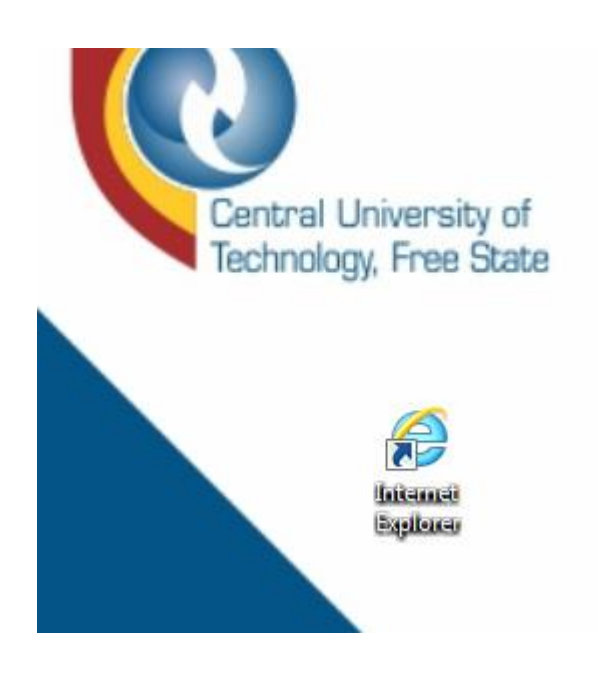

2. Click on the Library option on the top.

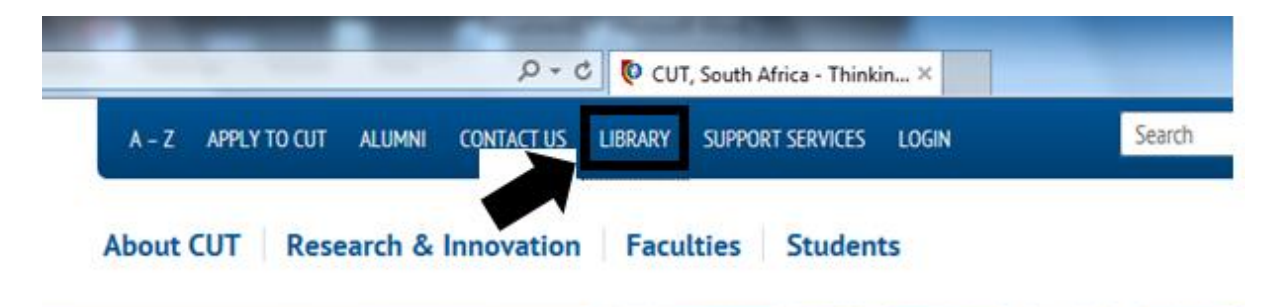

3. Scroll down till you see the Archives: Exam Papers

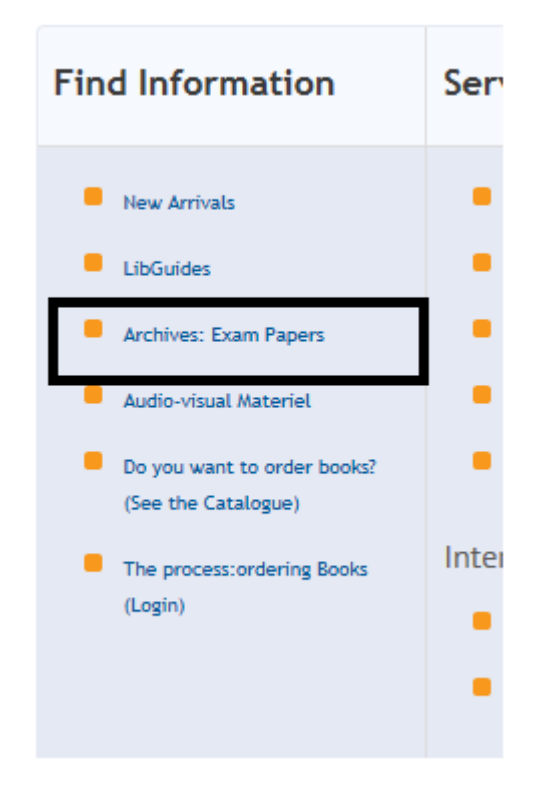

4. The following screen will appear.

| Windows Security                                                |   |
|-----------------------------------------------------------------|---|
| Connecting to internet.cut.ac.za.                               |   |
| User name Password Domain: LICPASSRESET Remember my credentials |   |
| OK Cancel                                                       | ) |

5. Enter your username and password as follows:

Username= **CUT\Student Number** E.g. CUT\209000000 Password = ABCDE12\$

Note: Do not check "Remember my credentials" checkbox

## 6. Click OK

The following screen will only be displayed if you have entered the wrong student number or if you have entered the wrong password.

| Windows Security | x                   |
|------------------|---------------------|
| Connecting to    | internet.cut.ac.za. |
|                  | CUT\2090000000      |
|                  | Use another account |
|                  | OK Cancel           |

Note: Make sure you are registered for the academic year/semester. If not, you will not be able to access the student portal.

 Once you've logged on you will then see the following screen. Click on Used Exam Papers

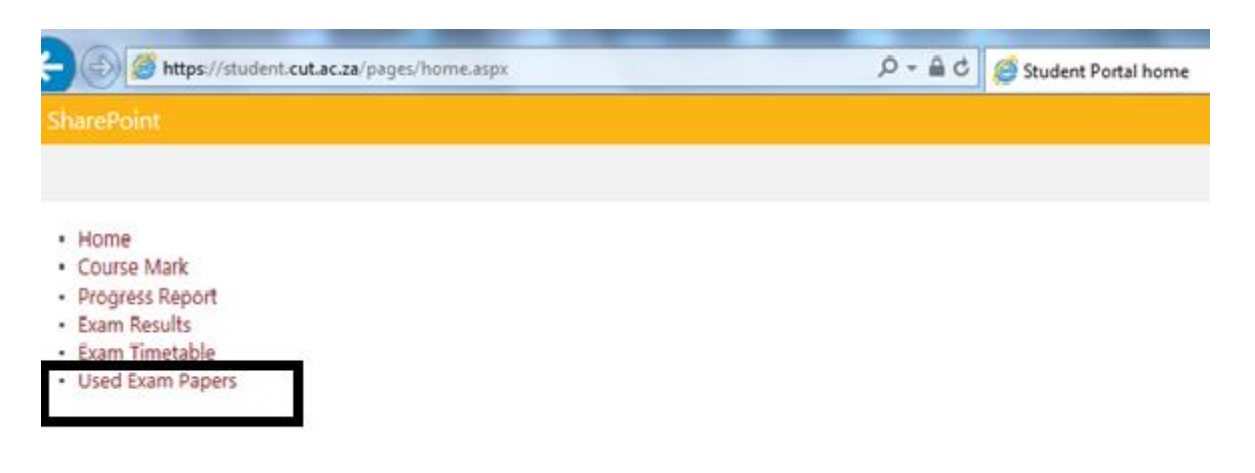

8. Select the first letter that represents your **Subject Code**.

Home

- Course Mark
- Progress Report
- Exam Results
- Exam Timetable
- eThuto
- Used Exam Papers

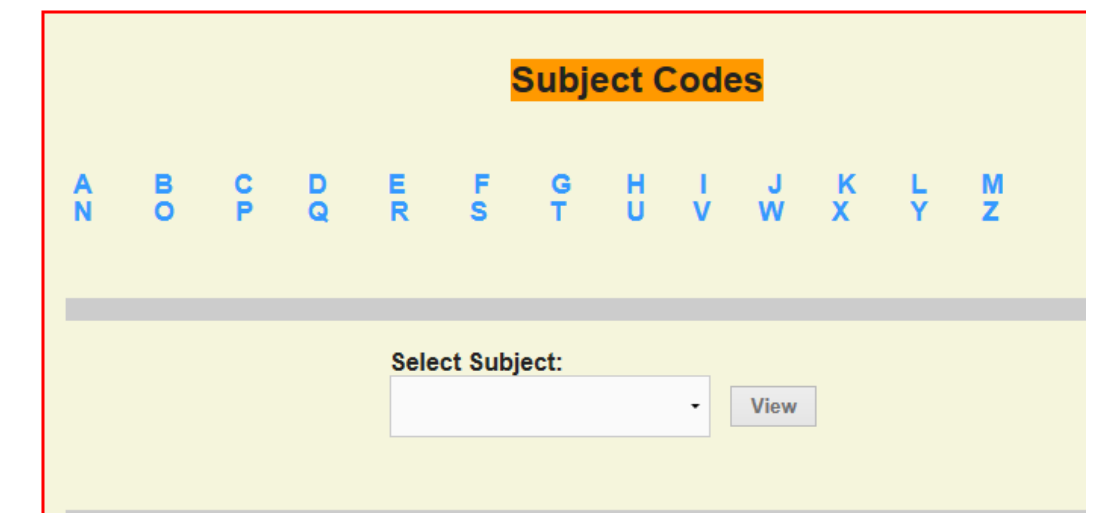

E.g.

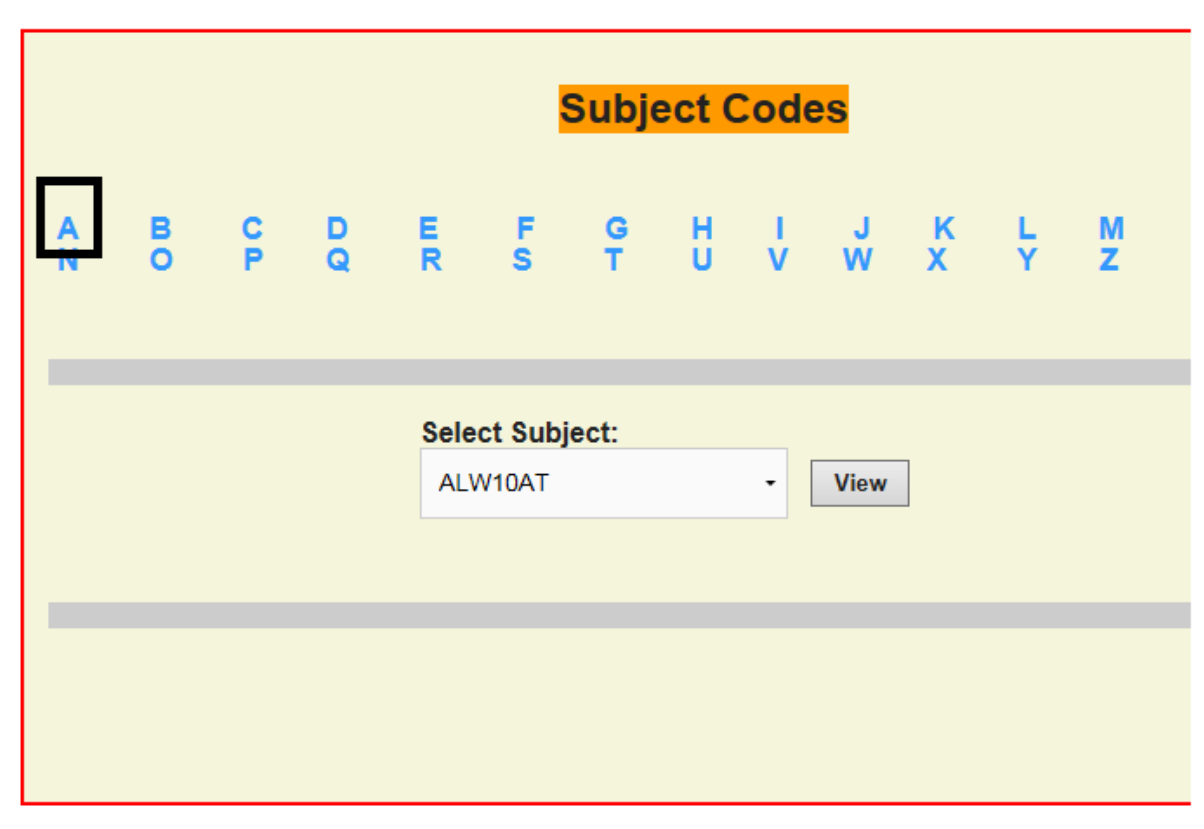

9. Click on the **Select Subject** field to select your specific subject. E.g.

| xam Q |
|-------|
|       |

10. Click on View

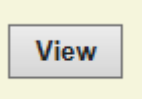

11. Old Exam Question Papers will be displayed at the bottom.

## E.g.

| Old Exam Question Papers |                             |         |            |      |  |  |  |
|--------------------------|-----------------------------|---------|------------|------|--|--|--|
|                          | name                        | subject | exam       | year |  |  |  |
| Download                 | ALW10AT - M - S1 - 2014.pdf | ALW10AT | Main Exam  | 2014 |  |  |  |
| Download                 | ALW10AT - M - S2 - 2014.pdf | ALW10AT | Main Exam  | 2014 |  |  |  |
| Download                 | ALW10AT - R - S2 - 2014.pdf | ALW10AT | Supp. Exam | 2014 |  |  |  |
|                          |                             |         |            |      |  |  |  |

12. Click on **Download** to download the question paper.

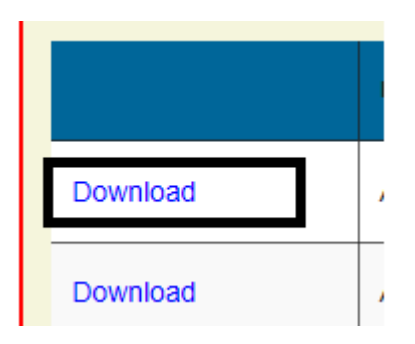